## Micro Advantage / Vision Net Email Server Upgrade

## iPhone

iPhone's can be fussy and sometimes, in order for it to accept new settings (since you're changing an existing setup), you may need to shut the phone off after making the changes and then turn it back on.

iPhone > settings > passwords & accounts > select your email account

note whether it is POP or IMAP

select account / email address

under INCOMING MAIL SERVER change the Host Name to: mailhost.visn.net

set the User Name to: YOUR COMPLETE EMAIL ADDRESS

change your password ONLY if you have been instructed to do so (most will not need to do this)

under OUTGOING MAIL SERVER select the SMTP server

under PRIMARY SERVER select the displayed mail server

change Host Name to: mailhost.visn.net

set User Name to YOUR COMPLETE EMAIL ADDRESS

change your password ONLY if you have been instructed to do so (most will not need to do this)

Use SSL = ON

Authentication = Password

Port = 587

under ADVANCED, go to INCOMING SETTINGS

Use SSL = ON

Authentication set to Password

Server Port = 995 if POP ; 993 if IMAP